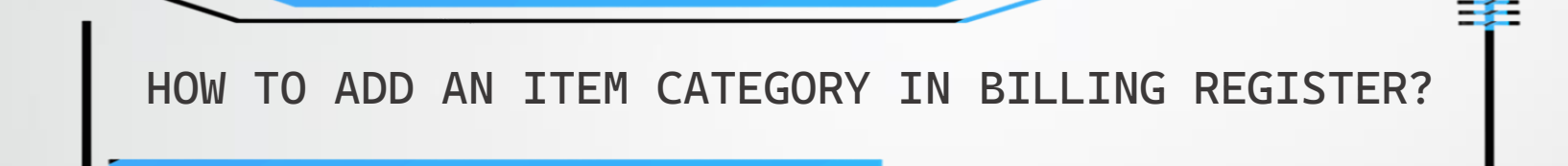

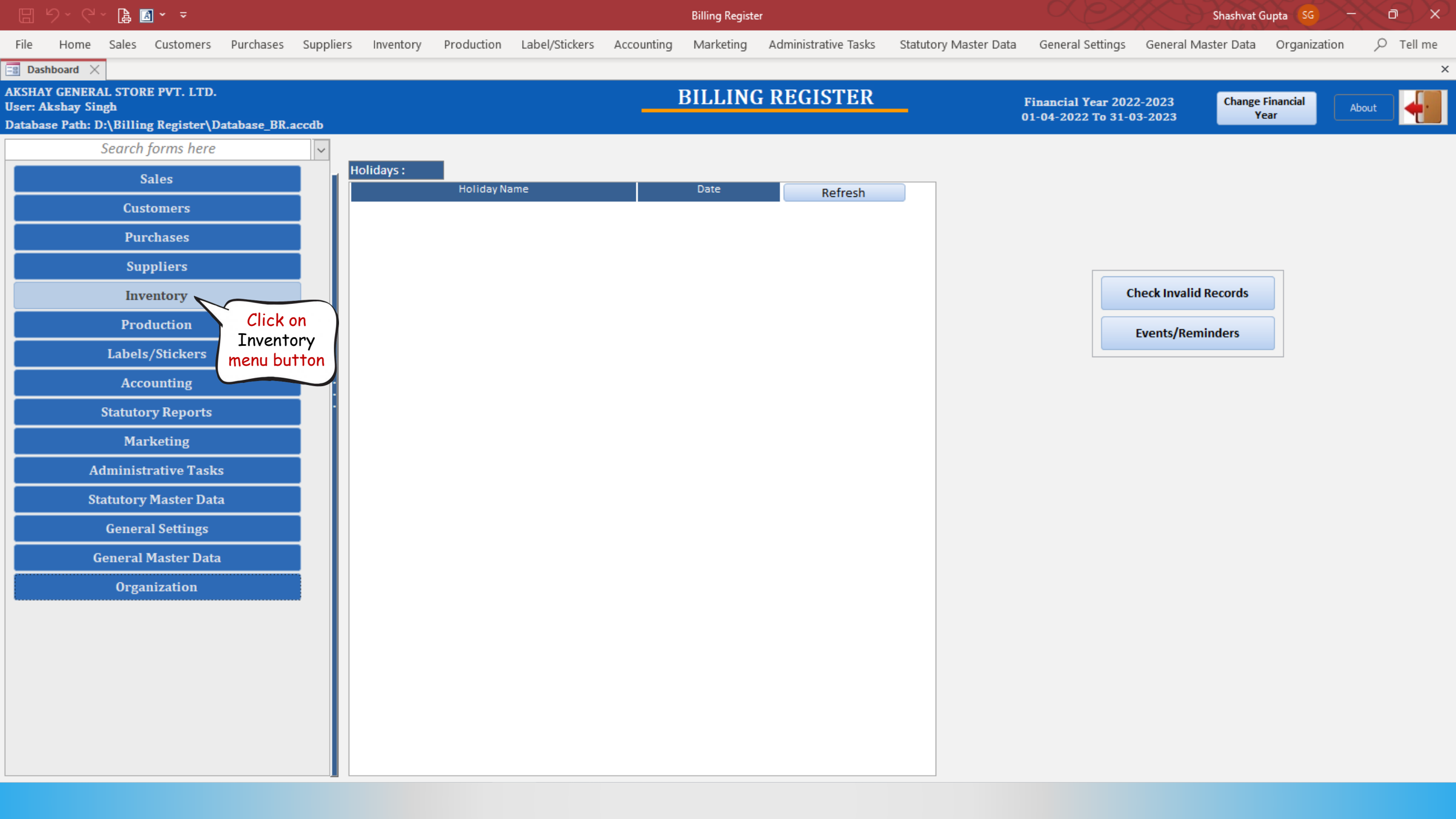

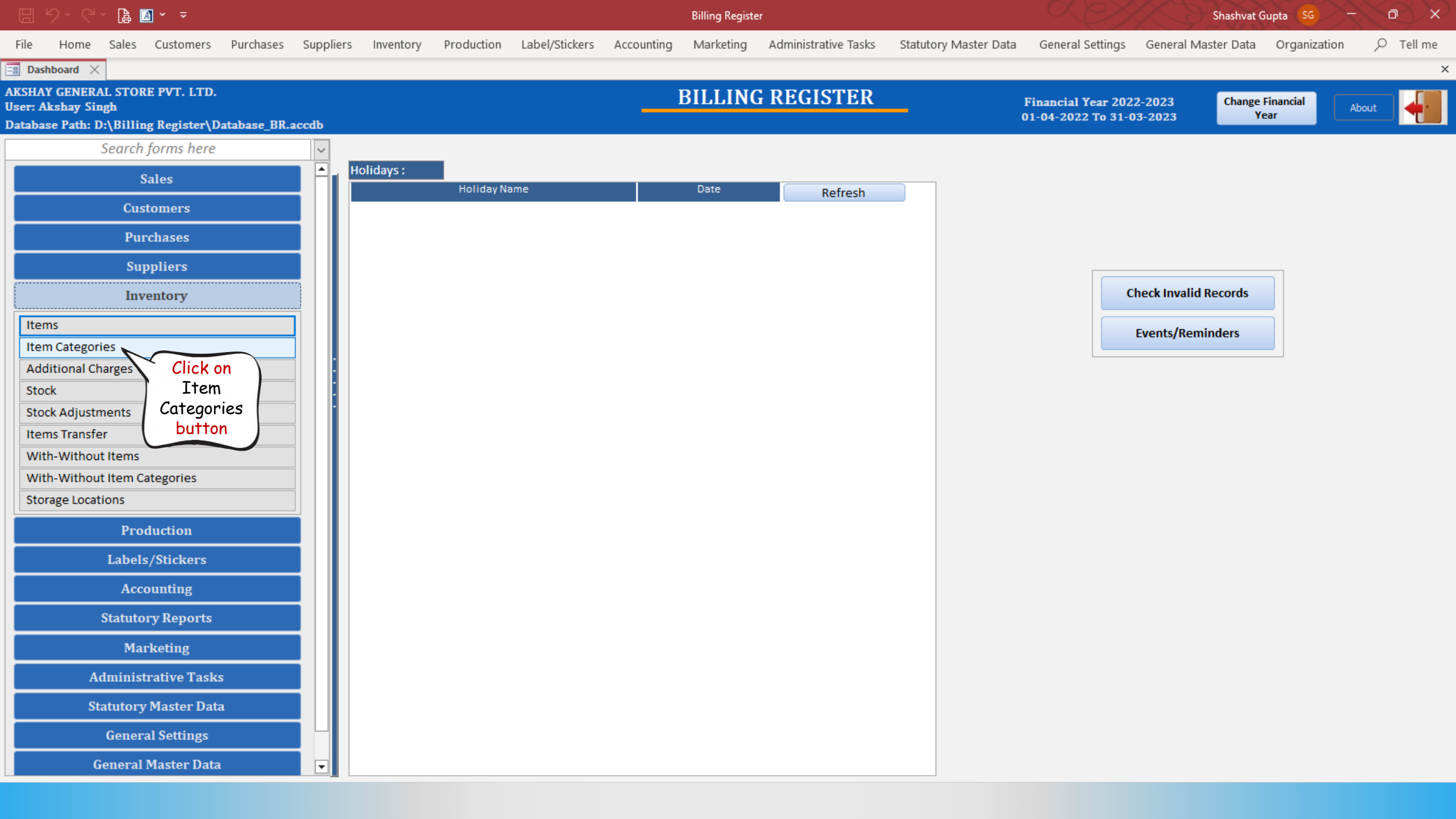

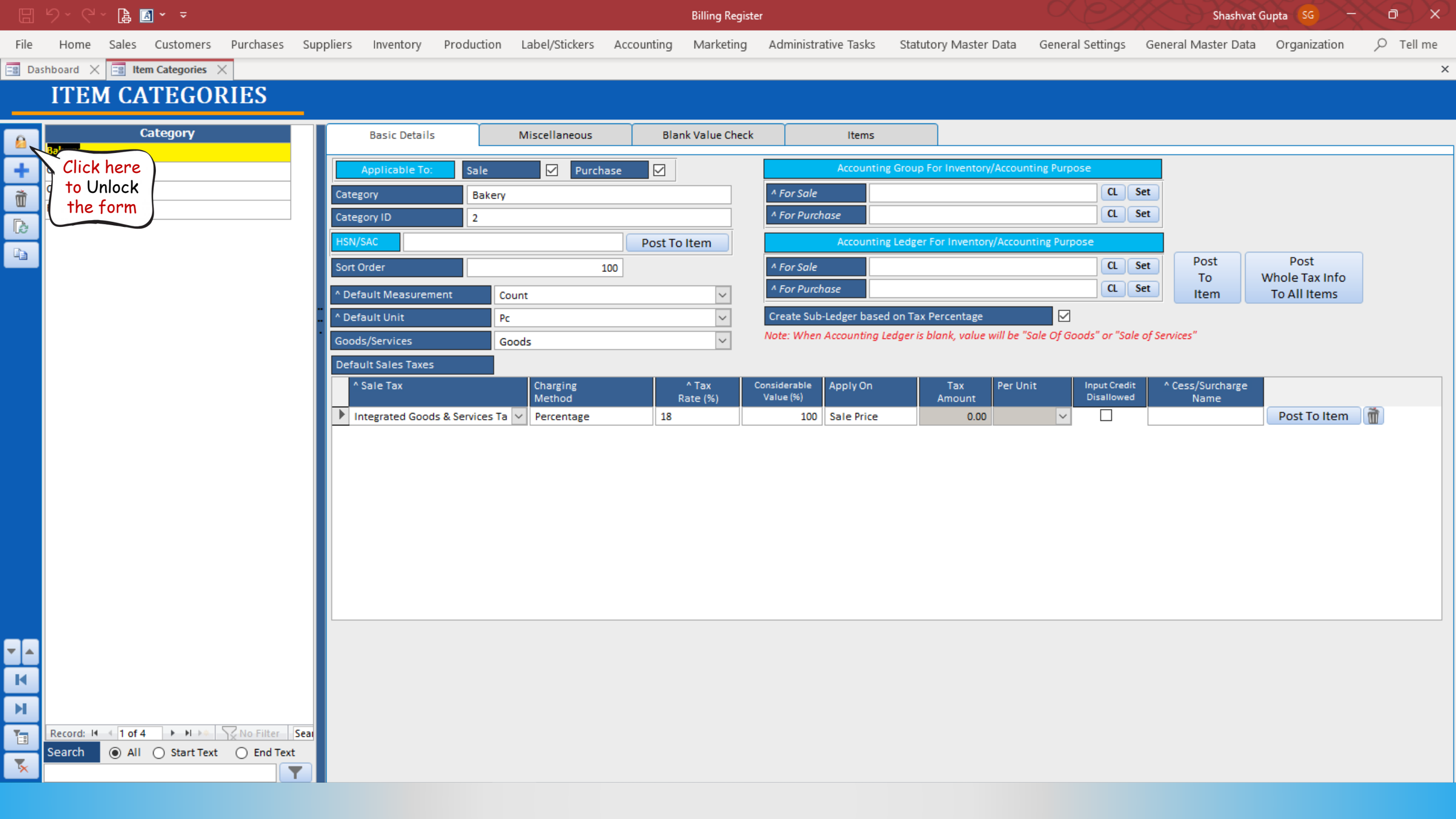

🔓 🖪 🗸 📼 D Billing Register Shashvat Gupta SG -File Home Sales Customers Purchases Suppliers Inventory Production Label/Stickers Accounting Marketing Administrative Tasks Statutory Master Data General Settings General Master Data Organization 📑 Dashboard 🗙 📑 Item Categories 🗙 × **ITEM CATEGORIES** Category Basic Details Miscellaneous Blank Value Check Items 6 Bakery ÷ Cold drinks Purchase  $\square$ Applicable To: Sale Accounting Group For Inventory/Accounting Purpose Click on ^ For Sale CL Set Ì Category Bakery the Add CL Set ^ For Purchase Category ID 2 ß button ISN/SAC Post To Item Accounting Ledger For Inventory/Accounting Purpose Post Post ^ For Sale CL Set Sort Order 100 Whole Tax Info То ^ For Purchase CL Set  $\sim$ Item To All Items \* Default Measurement Count  $\sim$  $\square$ ^ Default Unit Pc Create Sub-Ledger based on Tax Percentage Note: When Accounting Ledger is blank, value will be "Sale Of Goods" or "Sale of Services"  $\sim$ Goods/Services Goods Default Sales Taxes ^ Sale Tax Charging ^ Tax Considerable Apply On Tax Per Unit Input Credit ^ Cess/Surcharge Method Rate (%) Value (%) Disallowed Amount Name Integrated Goods & Services Ta V Percentage 18 100 Sale Price 0.00  $\sim$ Post To Item  $\sim$  $\sim$ 100 Sale Price Post To Item 0.00 ▼ ▲ K ы 1 ► N → Sear Record: I + 1 of 4 ● All ○ Start Text ○ End Text Search \* Y

|      |                                                       | A                             |           | Billing Register                                                                    |                                                                                |                                                                                |                                                                                                    |            |           |                                                  | Shashvat Gupta SG - D ×                    |                                                                                                    |                |                                                 |                                                           |                                                                        |   |
|------|-------------------------------------------------------|-------------------------------|-----------|-------------------------------------------------------------------------------------|--------------------------------------------------------------------------------|--------------------------------------------------------------------------------|----------------------------------------------------------------------------------------------------|------------|-----------|--------------------------------------------------|--------------------------------------------|----------------------------------------------------------------------------------------------------|----------------|-------------------------------------------------|-----------------------------------------------------------|------------------------------------------------------------------------|---|
| File | Home Sal                                              | es Customers                  | Purchases | Suppliers                                                                           | Inventory                                                                      | Production                                                                     | Label/Stickers                                                                                                    | Accounting | Marketing | Administrative Task                              | cs Statutor                                | y Master Data                                                                                                   | General Settin | gs Gen                                          | eral Master Data                                          | Organization                                                           |   |
|      | ITEM (                                                | CATEGO                        | RIES      | _                                                                                   |                                                                                |                                                                                |                                                                                                    |            |           |                                                  |                                            |                                                                                                    |                |                                                 |                                                           |                                                                        | ~ |
|      | Bakery<br>Cold drinks<br>Confectionery<br>FMCG - Food | Category                      |           | Categ<br>Categ<br>Categ<br>HSN/S<br>Sort C<br>^ Defa<br>Goods<br>Defau<br>* In<br>* | Basic Details Applicable To: ory ory ID AC AC AC AC AC AC AC AC AC AC AC AC AC | Sale<br>Bakery<br>2<br>ent Co<br>Go<br>S & Service Ta<br>Add 1<br>this<br>Cate | Miscellaneous  Purc  Add Item  aunt Category Category ID Default Uni Default Uni the details popup form eqory ID is | asurement  | EM CAT    | Item Accour A For Sale A For Purchase CEGORY Add | IS<br>Inting Group For<br>X<br>X<br>Cancel | Inventory/Accourt<br>Inventory/Accourt<br>centage<br>nk, value will be '<br>Tax Per Un<br>mount<br>0.00<br>0.00 | nting Purpose  | Set<br>Set<br>Set<br>Set<br><i>"Sale of Sel</i> | Post<br>To<br>Item<br>nvices"<br>^ Cess/Surcharge<br>Name | Post<br>Whole Tax Info<br>To All Items<br>Post To Item<br>Post To Item |   |
|      | Record: 14 4 1<br>Search ()                           | of 4 🕨 🕨 🜬<br>All 🚫 Start Tex | No Filter | Seal                                                                                |                                                                                | aut<br>assig<br>ap                                                             | pplication.                                                                                                    |            |           |                                                  |                                            |                                                                                                    |                |                                                 |                                                           |                                                                        |   |

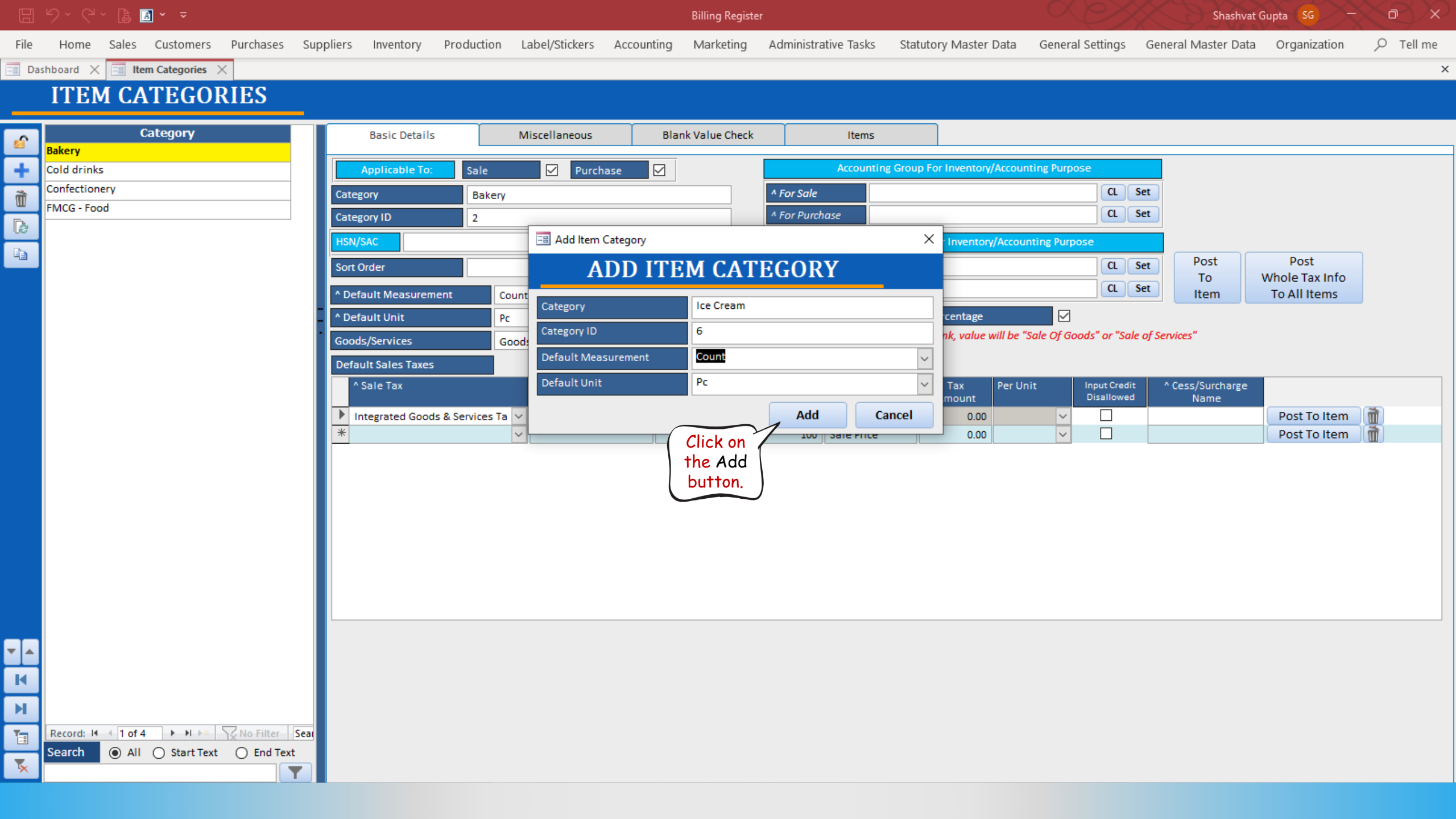

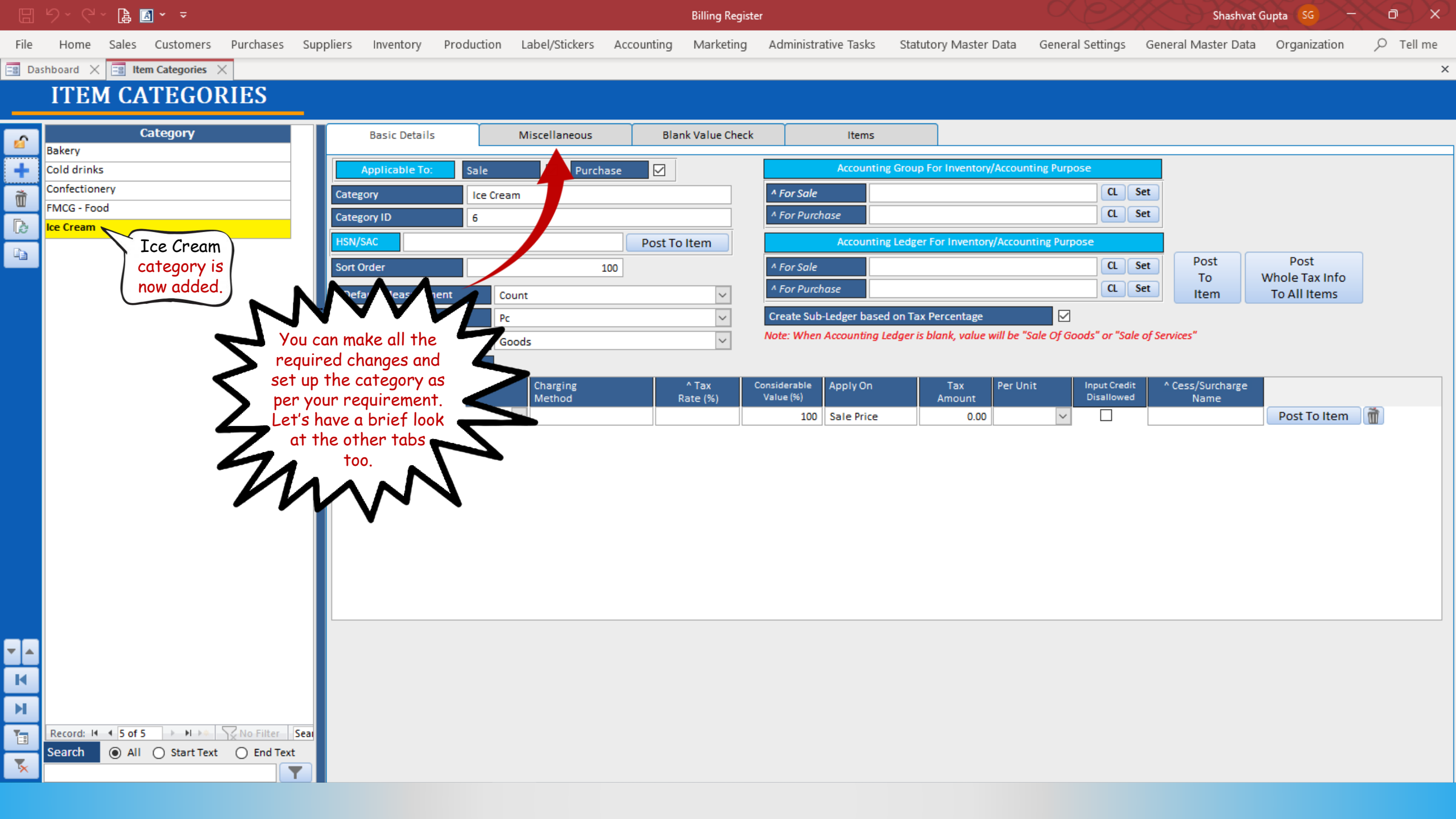

| 🗄 り、ペ、 🖨 🗃 🗸 👻 |                                                              |                           |                  |           |           | Billing Register                           |                 |                             |                |                                   |                | Shashvat Gupta SG - D X |                          |                          |               |                     |              |           |
|----------------|--------------------------------------------------------------|---------------------------|------------------|-----------|-----------|--------------------------------------------|-----------------|-----------------------------|----------------|-----------------------------------|----------------|-------------------------|--------------------------|--------------------------|---------------|---------------------|--------------|-----------|
| File           | Home                                                         | Sales Cus                 | tomers           | Purchases | Suppliers | Inventory                                  | Production      | Label/Stickers              | Accounting     | Marketing                         | Administrative | Tasks Sta               | tutory Master Data       | General S                | ettings       | General Master Data | Organization | 𝒫 Tell me |
| =8 Da          | shboard 🔀                                                    | Item Cat                  | egories 🛛        |           |           |                                            |                 |                             |                |                                   |                |                         |                          |                          |               |                     |              | ×         |
|                | ITEI                                                         | M CATI                    | EGOR             | IES       | _         |                                            |                 |                             |                |                                   |                |                         |                          |                          |               |                     |              |           |
| 🖓 🕂 🕒          | Bakery<br>Cold drink<br>Confectior<br>FMCG - Fo<br>Ice Cream | Categ<br>is<br>hery<br>od | jory             |           | item<br>T | Basic Details<br>Category Task<br>ask Name | s               | Miscellaneous               | Blan<br>D<br>V | ik Value Check<br>Jefault Respon: | sible Person   | Items                   | Sort (                   | Drder /<br>100           | Active        | Delete              |              |           |
|                |                                                              |                           |                  |           | Defa      | ult Item Attrib                            | utes            |                             |                |                                   |                |                         | Shaw Qa                  | Chan Do                  |               |                     |              |           |
|                |                                                              |                           |                  |           |           | Attribute Name                             | At At           | ttribute Value              |                |                                   | ^ Description  |                         | Show On<br>Internal Rpt. | Show On<br>External Rpt. | Sort<br>Order |                     |              | -         |
|                |                                                              |                           |                  |           | *         | Size                                       | ~               |                             |                |                                   |                |                         |                          |                          | 100           | Blank Value Check   | Post To Item |           |
|                |                                                              |                           |                  |           |           | POS Butt                                   | Doc Dicolay Set | inge                        |                |                                   |                |                         |                          |                          |               |                     |              |           |
|                | Record: M<br>Search                                          | • 5 of 5<br>• All         | ► ► ► Start Text | No Filter | Seat      | lce Crean                                  | n Fo            | ngs<br>ck Color<br>nt Color |                |                                   |                |                         |                          |                          |               |                     |              |           |

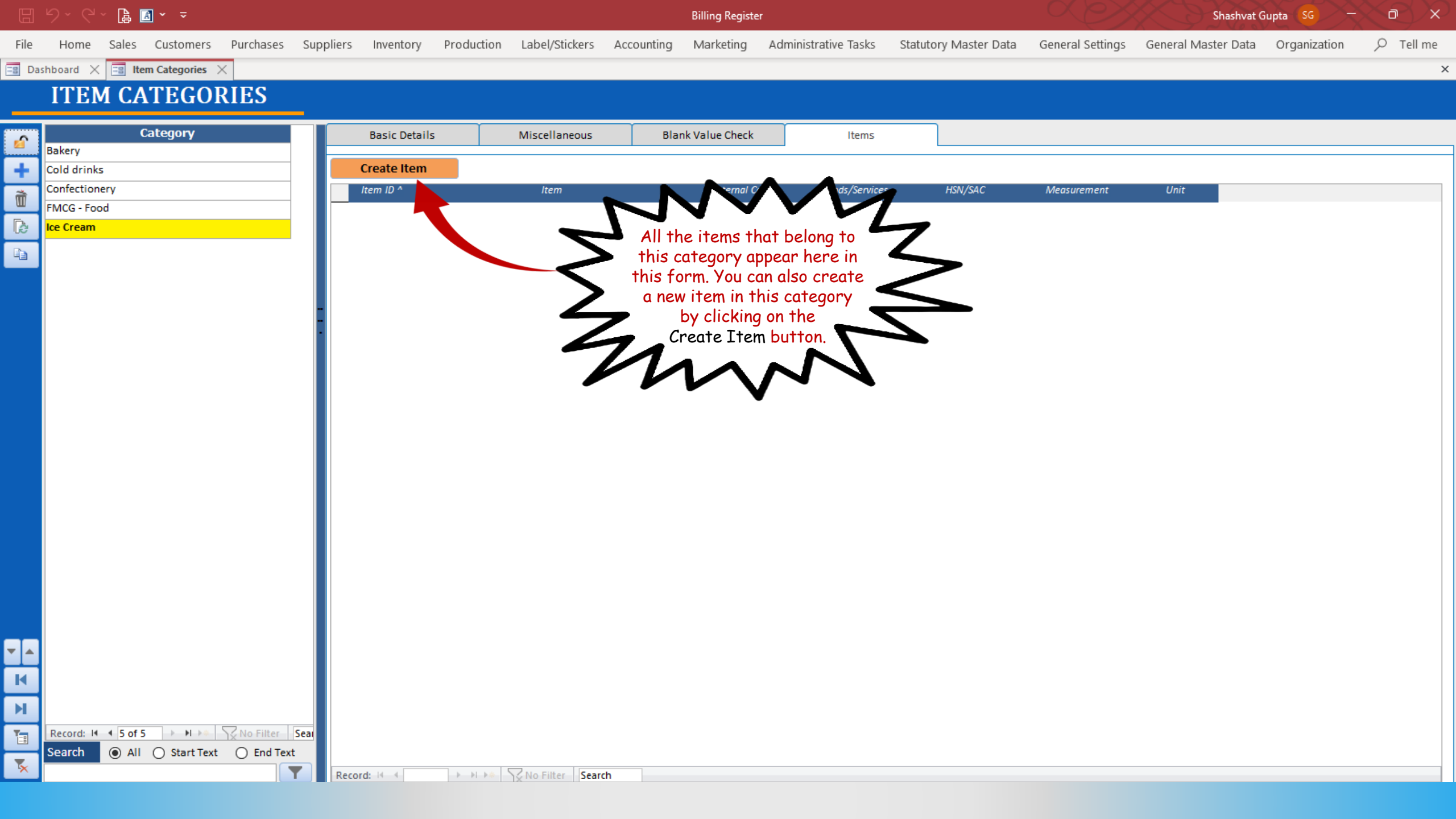

🗄 9× C× 🖟 🖪 × 🔻

Billing Register

Shashvat Gupta SG - 🗇

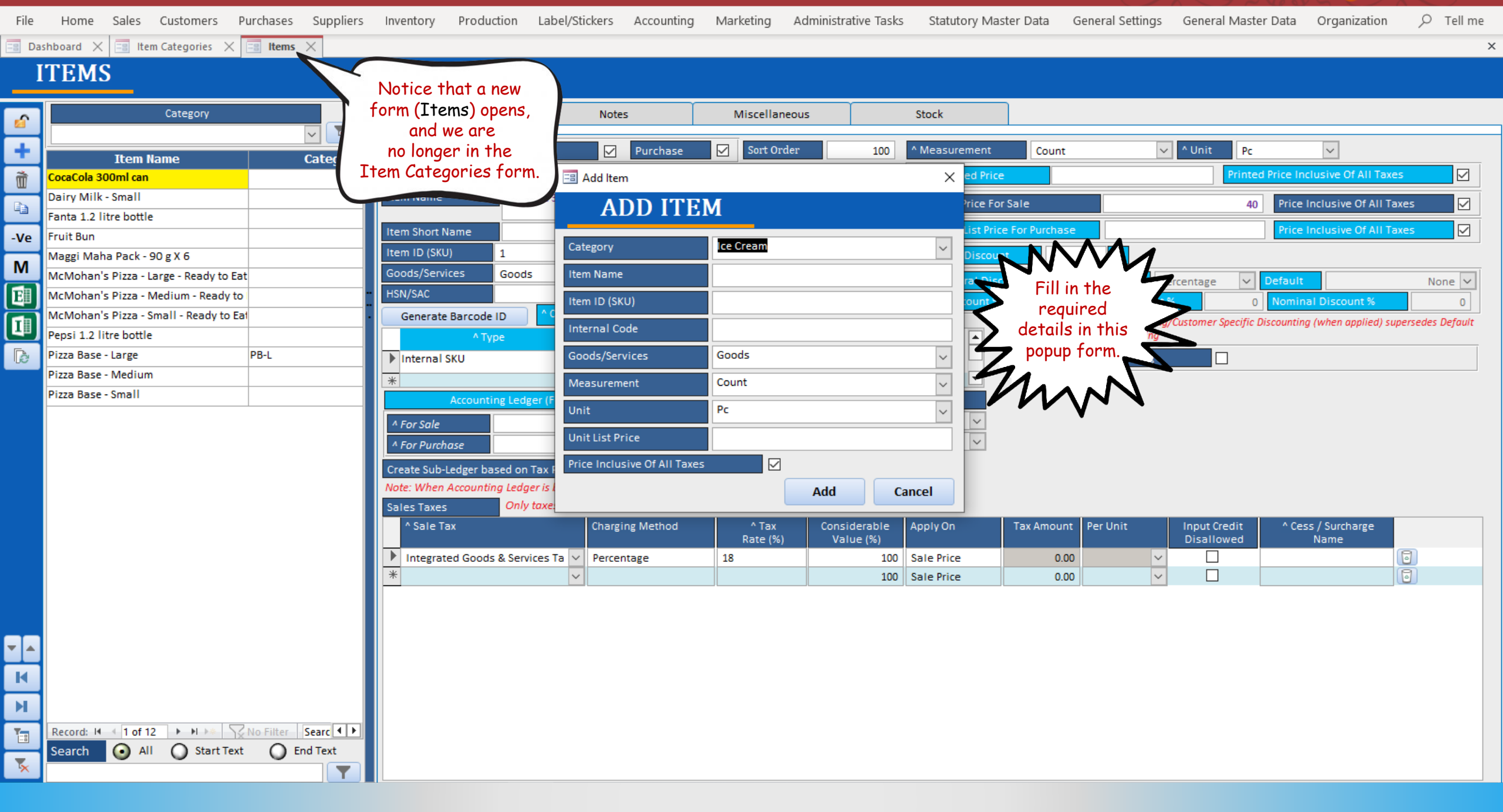

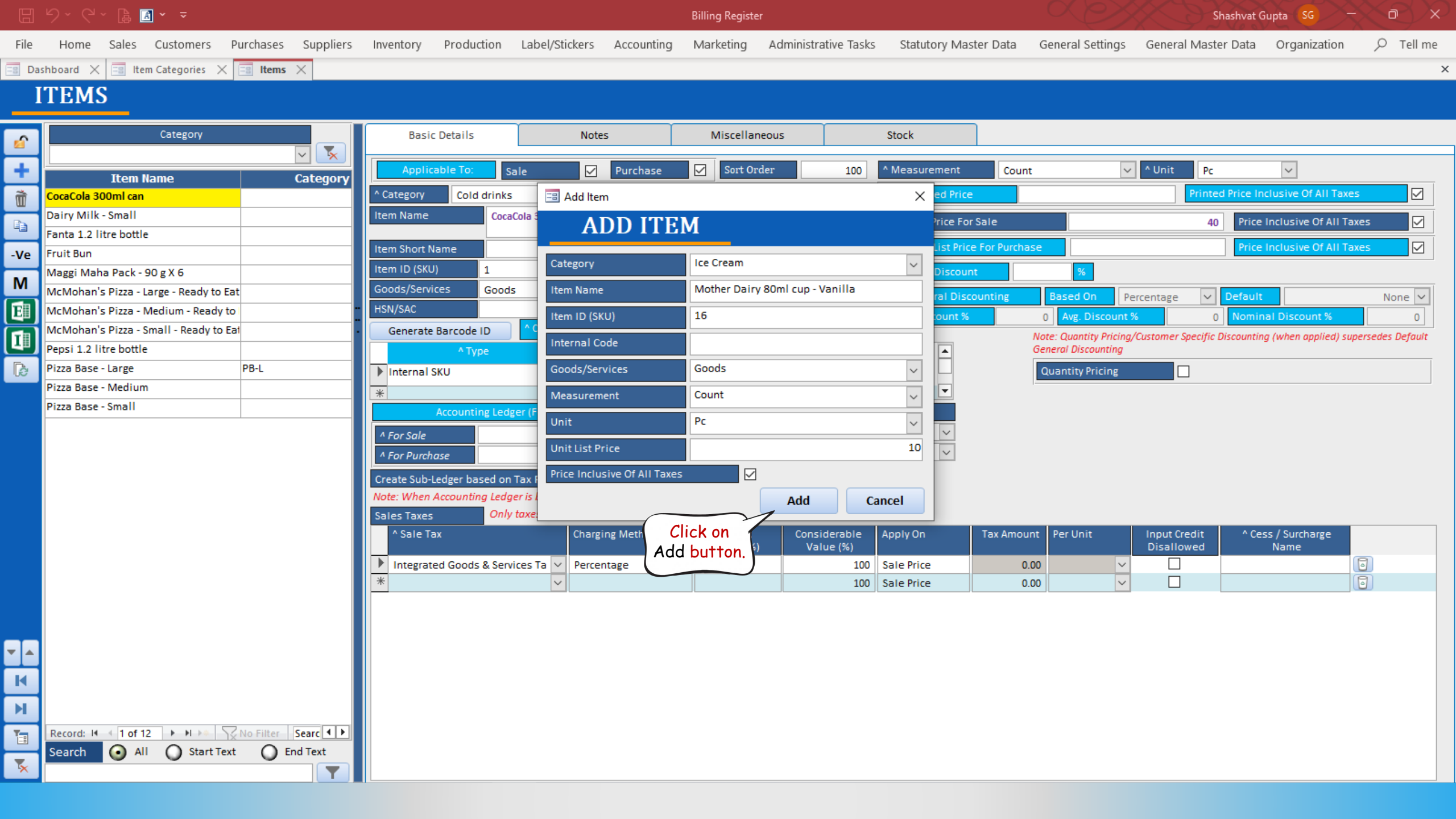

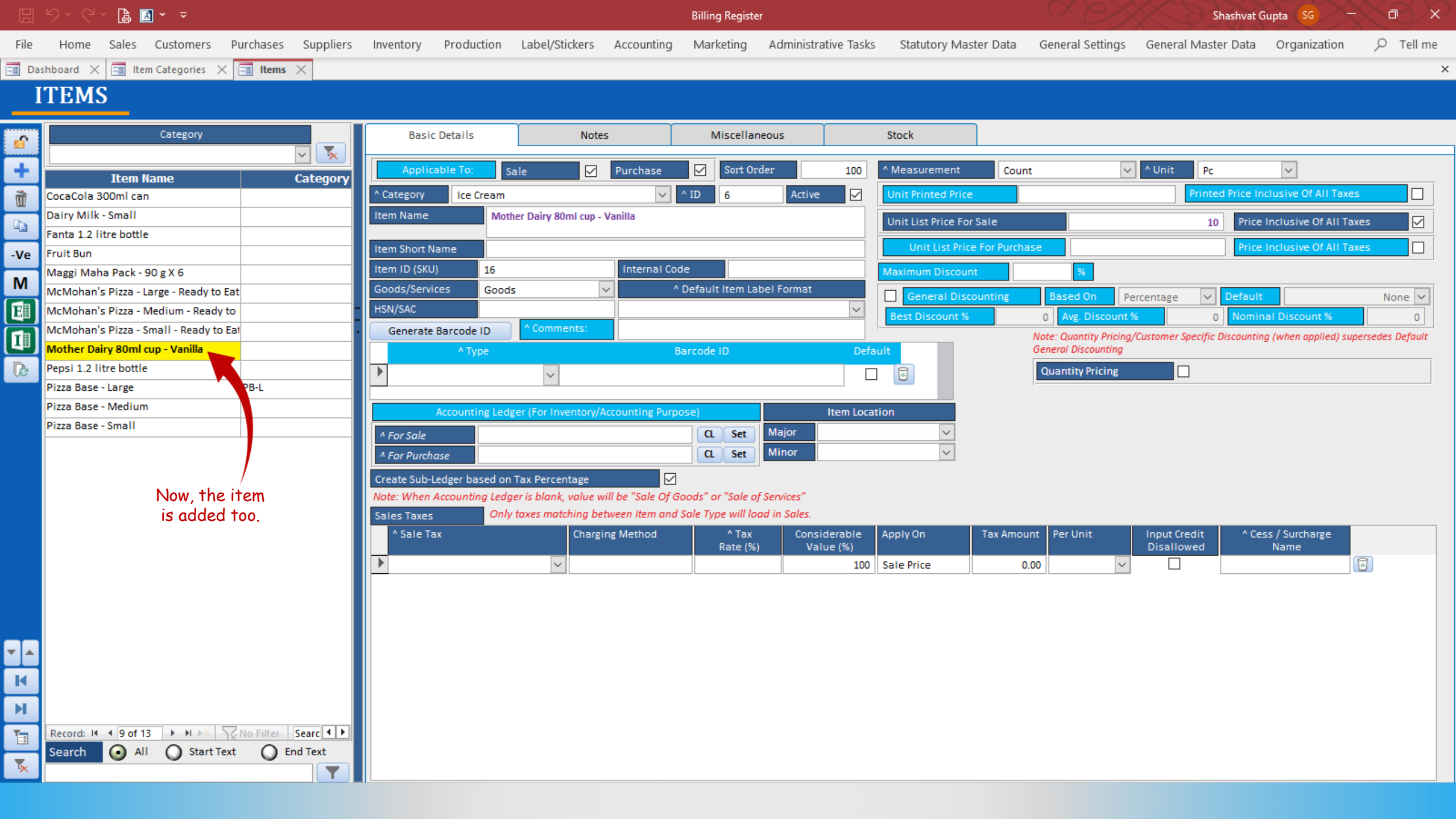

|                                                                                                    |          | / · · · · · · ·                                | Billing Register                                                                                            | Shashvat Gupta SG - D ×                                                                                       |
|----------------------------------------------------------------------------------------------------|----------|------------------------------------------------|----------------------------------------------------------------------------------------------------|----------------------------------------------------------------------------------------------------|
|                                                                                                    | File     | Home Sales Customers Purchases Suppliers       | Inventory Production Label/Stickers Accounting Marketing Administrative Tasks Statutory Master Da           | ata General Settings General Master Data Organization $ arsigma$ Tell me                                      |
| ITTEMS         Image: Category       Image: Category         Image: Category       Image: Category         Image: Category <td< th=""><th>=8 Da</th><th>shboard 🗙 🖃 Item Categories 🗙 📑 Items 🗙</th><th></th><th>×</th></td<>                                                                                                    | =8 Da    | shboard 🗙 🖃 Item Categories 🗙 📑 Items 🗙        |                                                                                                    | ×                                                                                                    |
| Category       Sate         Category       Maxima Category         Category       Sate         Category       Sate         Category       Sate         Category       Sate         Category       Sate         Category       Sate         Category       Sate         Category       Sate         Category       Sate         Category       Sate         Category       Sate         Category       Sate         Sate       Sate         Sate       Sate         S                                                                                                    | T        | TEMS                                           |                                                                                                    |                                                                                                    |
| Cutgory Naccillatorial   Item fame Catgory   Cutgory Naccillatorial   Item fame Catgory   Cutgory Naccillatorial   Diry Killis Sand Taki-Sog 26 6   MoMarian Stazz-Mall-Mark Diry Killis   MoMarian Stazz-Mall-Mark Diry Killis   Pice Sand II Sand Taki-Sog 26 6   MoMarian Stazz-Mall-Mark Diry Killis   Pice Sand II Sand Taki-Sog 26 6   MoMarian Stazz-Mall-Mark Diry Killis   Pice Sand II Sand Taki-Sog 26 6   MoMarian Stazz-Mall-Mark Diry Killis   Pice Sand Mark Diry Killis   Pice Sand Mark Diry Killis   Pice Sand Mark Diry Killis   Pice Sand Mark Diry Killis   MoMarkan Stazz-Mall-Mark Diry Killis   Pice Sand Mark Diry Killis   Pice Sand Mark Di                                                                                                    |          | TEM5                                           |                                                                                                    |                                                                                                    |
| Image: Second in an image: Second in an image: Second in a second in a second in a                        | -0       | Category                                       | Basil Miscellaneous Stock                                                                                   |                                                                                                    |
| Tex Balax     Category     Category |          | V 📡                                            | Let's close this                                                                                            |                                                                                                    |
| Image: Sec: Cold 300ml can   Dirty Milet: Smill   Virty Bindar Back - S0 g X 5   Milet: Smill   Milet: Smill <                                                                                                    | +        | Item Name Category                             | page & go back to Item (Ichase Sort Order 100 Measurement C                                                 | Count 🗸 Vinit Pc 🗸                                                                                            |
| Image: Single I and I and   | ñ        | CocaCola 300ml can                             | Categories page 🔶 🔽 ^ ID 6 Active 🔽 Unit Printed Price                                                      | Printed Price Inclusive Of All Taxes                                                                          |
| Pint 12 line bottle       International functional function                                |          | Dairy Milk - Small                             | Item came Vanilla Unit List Price For Sale                                                                  | 10 Price Inclusive Of All Taxes                                                                               |
| Vec       Pitti Bun       Internal Code       Internal Code       Internal Code         Vec       Nage Make Value Science Scienc                                                                                              |          | Fanta 1.2 litre bottle                         | Itom Short Name                                                                                             | Price Inclusive Of All Taxes                                                                                  |
| Magin Main Pace - 199 28 5 g 7 8 million     Magin Main Pace - 199 28 - Starge - Ready to East     Machonian Pizze - Marker - Ready to East     Machonian Pizze - Marker - Ready to East     Machonian Pizzee - Marker - Ready to East     Machonian Pizzee - Marker - Ready to East     Machonia                                                                                                    | -Ve      | Fruit Bun                                      | Item D (KII) 16 Internal Code                                                                               |                                                                                                    |
| Hoursey Price Medium Prize Value     Monority Prize Medium Prize Value     Monority Prize Medium Prize Medium Pri | М        | Maggi Maha Pack - 90 g X 6                     | Goods/Services Goods A Default Item Label Format                                                            |                                                                                                    |
| Methodnan P Pizz - Small - Ready to Ext Methodnan P Pizz - Small - Ready to Ext Methodnan P Pizz - Ready to Ext  Methodnan P Pizz - Ready to Ext  Methodnan P Pizz - Ready to Ext  Methodnan P Pizz - Ready to Ext  Methodnan P Pizz - Ready to Ext  Methodnan P Pizz - Ready to Ext  Methodnan P Pizz                                                                                                    | <b>1</b> | McMohan's Pizza - Medium - Ready to            | HSN/SAC                                                                                                    | g Based On Percentage V Default None V                                                                        |
| Image: Second Market Dairy Both Gap-Vanilla     Peps 11.2. Litre bottle     Peps 12.2. Litre bottle     Peps 12.2. Litre bottle     Pizz Base - Small     Accounting Ledger (For Inventory/Accounting Purpose)     Location     Accounting Ledger (For Inventory/Accounting Purpose)     Location     Accounting Ledger (For Inventory/Accounting Purpose)     Location     Accounting Ledger (For Inventory/Accounting Purpose)     Location     Accounting Ledger (For Inventory/Accounting Purpose)     Location     Accounting Ledger (For Inventory/Accounting Purpose)           Note: When Accounting Ledger (Solon), value will be 'Sale C) Goods' or 'Sale of Services'                                                                                                    <                                                                                                    |          | McMohan's Pizza - Small - Ready to Eat         | Generate Barcode ID Comments:                                                                               | 0 Avg. Discount % 0 Nominal Discount % 0                                                                      |
| Persi 1.2 litre bottie   Pizz Base - Medium   Pizz Base - Medium   Pizz Base - Medium   Pizz Base - Medium   Pizz Base - Small     * for Sult   * for Sult   * Sult   * Sult   * Sult   * Sult   * Sult   * Sult   * Sult   * Sult   * Sult   * Sult   * Sult   * Sult   * Sult   * Sult   * Sult   * Sult   * Sult   * Sult   * Sult   * Sult    *                                                                                                    |          | Mother Dairy 80ml cup - Vanilla                | ^ Type Barcode ID Default                                                                                   | Note: Quantity Pricing/Customer Specific Discounting (when applied) supersedes Default<br>General Discounting |
| Pize Base-Large   Pize Base-Large   Pize Base-Large   Pize Base-Small     Accounting Ledger (f or Inventor/Accounting Purpose)   Importance   Arron Purchase     Create Sub-Ledger based on Tax Percentage   Note: When Accounting Ledger is blonk, volue will be "Sale of Socials" or "Sale of Services"   Sale Tax   Only taxes matching between time mod Sale Typew Will Bed in Sales     * Sale Tax     * Sale Tax           * Sale Tax                                                                                                    | B        | Pepsi 1.2 litre bottle                         |                                                                                                    | Quantity Pricing                                                                                              |
| Piza Base - Medium   Piza Base - Small     A for Sole     A for Sole     Create Sub-Ledger Ise and Import Credit     A for Sole     Create Sub-Ledger Ise and Import Credit     A for Sole     A for Sole <td< th=""><th>_</th><th>Pizza Base - Large PB-L</th><th></th><th></th></td<>                                                                                                    | _        | Pizza Base - Large PB-L                        |                                                                                                    |                                                                                                    |
| Pizza Base - Small       Image: Considerable and the set objected to back value will be "sole of Section"         Image: Considerable and the set objected to back value will be "sole of Section"         Image: Considerable and the set objected to back value will be "sole of Section"         Image: Considerable and the set objected to back value will be "sole of Section"         Image: Considerable and the set objected to back value will be "sole of Section"         Image: Considerable and the set objected to back value will be "sole of Section"         Image: Considerable and the set objected to back value will be "sole of Section"         Image: Considerable and the set objected to back value will be "sole of Section"         Image: Considerable and the set objected to back value will be "sole of Section"         Image: Considerable and the set objected to back value will be "sole of Section"         Image: Considerable and the set objected to back value will be "sole of Section"         Image: Considerable and the set objected to back value and the set objected to back and the set objected to back and the set objected t                                                                                                    |          | Pizza Base - Medium                            | Accounting Ledger (For Inventory/Accounting Purpose) Item Location                                          |                                                                                                    |
| A For Purchase     In the second is the second is |          | Pizza Base - Small                             | ^ For Sale CL Set Major ✓                                                                                   |                                                                                                    |
| Create Sub-Ledger based on Tax Percentage<br>Note: When Accounting Ledger is blank, value will be "Sale Of Goods" or "Sale of Services"<br>Sales Taxes Only taxes matching between item and Sale Type will load in Sales.<br>Sales Taxes Only taxes matching between item and Sale Type will value (%)<br>Name<br>Sale Tax Charging Method Rate (%) 100 Sale Price 0.00 Constrained Name<br>Sale Tax Charging Method Rate (%) 100 Sale Price 0.00 Constrained Name<br>Sale Tax Charging Method Rate (%) 100 Sale Price 0.00 Constrained Name                                                                                                    |          |                                                | ▲ For Purchase CL Set Minor ✓                                                                               |                                                                                                    |
| Note: When Accounting Ledger is blank, value will be "Sale Of Goods" or "Sale of Services"   Sale Tax     Apply On     Tax Amount     Per Unit     Input Credit     Asale Tax     Charging Method     Attax     Charging Method     Attax     Charging Method     Attax     Charging Method     Attax     Charging Method     Attax     Charging Method     Attax     Charging Method     Attax     Charging Method     Attax     Charging Method     Attax     Charging Method     Attax     Charging Method     Attax     Charging Method     Attax     Charging Method     Attax     Charging Method     Attax        Charging Method     Attax        Charging Method <th></th> <th></th> <th>Create Sub-Ledger based on Tax Percentage</th> <th></th>                                                                                                    |          |                                                | Create Sub-Ledger based on Tax Percentage                                                                   |                                                                                                    |
| Seles Taxes Only toxes matching between Item and Sole Type will load in Sales.          Image: Seles Taxes Only toxes matching between Item and Sole Type will load in Sales.         Image: Seles Taxes Only toxes matching between Item and Sole Type will load in Sales.         Image: Seles Tax                                                                                                    |          |                                                | Note: When Accounting Ledger is blank, value will be "Sale Of Goods" or "Sale of Services"                  |                                                                                                    |
| ^ Sale Tax       Charging Method       ^ Tax<br>Rate (%)       Considerable<br>Value (%)       Apply On       Tax Amount       Per Unit       Input Credit<br>Disallowed       ^ Cess / Surcharge<br>Name         >       >       100       Sale Price       0.00       >       >       >         Record: H                                                                                                    |          |                                                | Sales Taxes Only taxes matching between Item and Sale Type will load in Sales.                              |                                                                                                    |
| Image: Non-State Search       Image: Non-State Search         Image: Non-State Search       Image: Non-State Search         Image: Non-State Search       Image: Non-State Search         Image: Non-State Search       Image: Non-State Search         Image: Non-State Search       Image: Non-State Search         Image: Non-State Search       Image: Non-State Search         Image: Non-State Search       Image: Non-State Search                                                                                                    |          |                                                | ^ Sale Tax     Charging Method     ^ Tax     Considerable     Apply On     Tax A     Rate (%)     Value (%) | Amount Per Unit Input Credit ^ Cess / Surcharge<br>Disallowed Name                                            |
| Record: H 19 of 13   No Filter Search   Search All   Start Text End Text                                                                                                    |          |                                                | 100 Sale Price                                                                                              | 0.00                                                                                                    |
| Record: H 9 of 13   Record: H 9 of 13                                                                                                    |          |                                                |                                                                                                    |                                                                                                    |
| Record: H 9 of 13   Bearch All   Start Text                                                                                                    |          |                                                |                                                                                                    |                                                                                                    |
| Record: H 9 of 13   Bearch All   Start Text   End Text                                                                                                    |          |                                                |                                                                                                    |                                                                                                    |
| Record: H 9 of 13 P H P C No Filter Searc 4 P<br>Search O All O Start Text O End Text                                                                                                    | -        |                                                |                                                                                                    |                                                                                                    |
| Record: II 9 of 13   Bearch All   Start Text                                                                                                    |          |                                                |                                                                                                    |                                                                                                    |
| Record: II 9 of 13   Bearch All   Start Text   End Text                                                                                                    |          |                                                |                                                                                                    |                                                                                                    |
| Record: 14 9 of 13 PIPE Searce                                                                                                    | м        |                                                |                                                                                                    |                                                                                                    |
| Search O All O Start Text O End Text                                                                                                    | 1        | Record: H 4 9 of 13 + H +* No Filter Searc 4 + |                                                                                                    |                                                                                                    |
|                                                                                                    | -        | Search 💽 All 🔘 Start Text 🔘 End Text           |                                                                                                    |                                                                                                    |
|                                                                                                    | ×        |                                                |                                                                                                    |                                                                                                    |

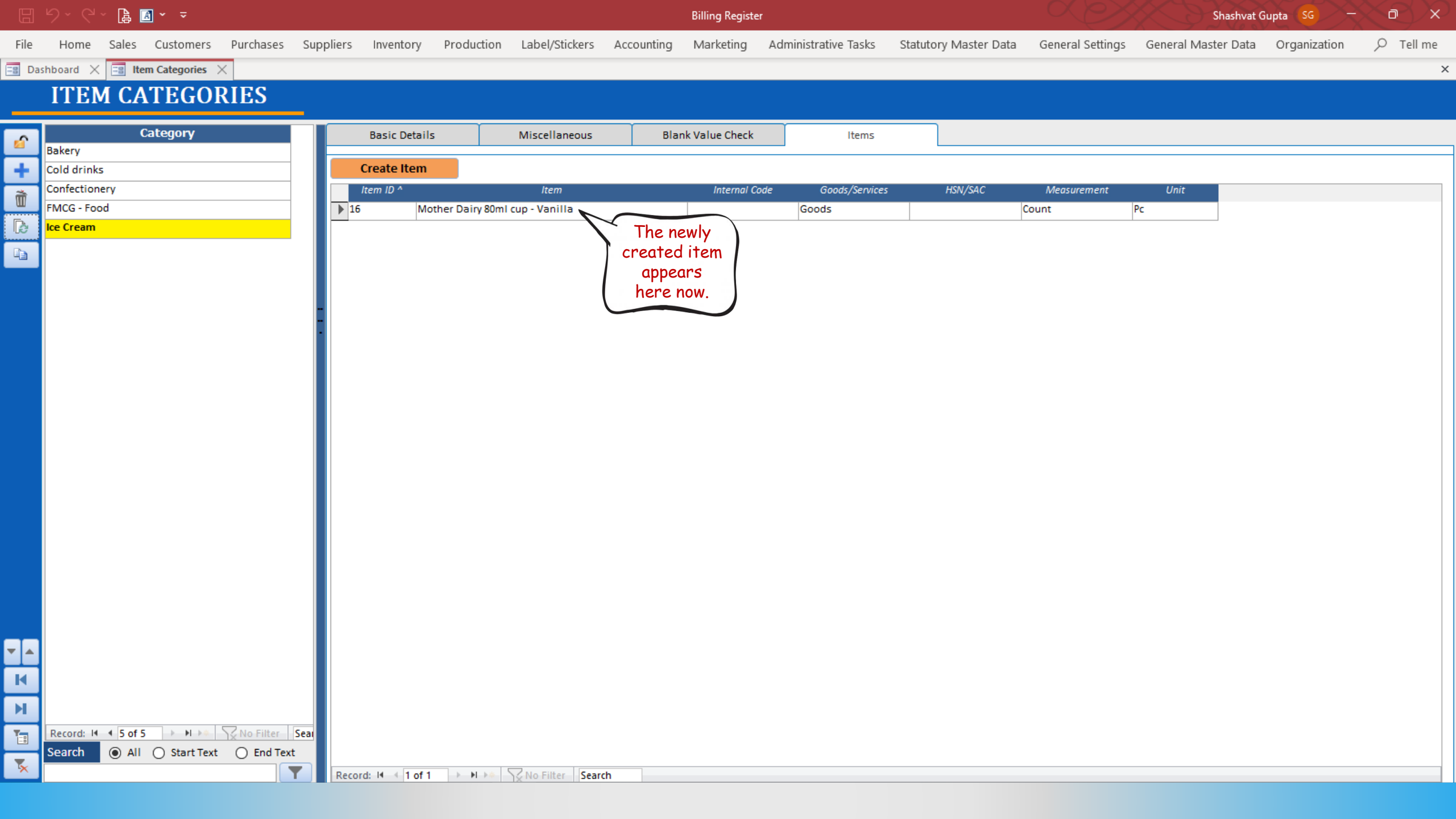